# **Application for Process Automation**

# applications & TOOLS

Connecting external periphery to PCS 7 via IE/PB Link PN IO

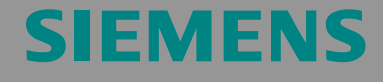

Application Note

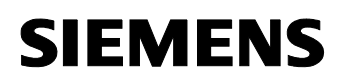

31536572

**Note** The Application Examples are not binding and do not claim to be complete regarding the circuits shown, equipping and any eventuality. The Application Examples do not represent customer-specific solutions. They are only intended to provide support for typical applications. You are responsible for ensuring that the described products are used correctly. These Application Examples do not relieve you of the responsibility of safely and professionally using, installing, operating and servicing equipment. In using these Application Examples, you recognize that Siemens cannot be made liable for any damage/claims beyond the liability clause described. We reserve the right to make changes to these Application Examples at any time without prior notice. If there are any deviations between the recommendations provided in these application examples and other Siemens publications – e.g. Catalogs – the contents of the other documents have priority.

#### Warranty, liability and support

We do not accept any liability for the information contained in this document.

Any claims against us – based on whatever legal reason – resulting from the use of the examples, information, programs, engineering and performance data etc., described in this Application Example shall be excluded. Such an exclusion shall not apply in the case of mandatory liability, e.g. under the German Product Liability Act ("Produkthaftungsgesetz"), in case of intent, gross negligence, or injury of

life, body or health, guarantee for the quality of a product, fraudulent concealment of a deficiency or breach of a condition which goes to the root of the contract ("wesentliche Vertragspflichten"). The damages for a breach of a substantial contractual obligation are, however, limited to the foreseeable damage, typical for the type of contract, except in the event of intent or gross negligence or injury to life, body or health. The above provisions do not imply a change of the burden of proof to your detriment.

Copyright© 2009 Siemens I IA. It is not permissible to transfer or copy these Application Examples or excerpts of them without first having prior authorization from Siemens I IA in writing.

If you have any questions concerning this document please e-mail us to the following address:

online-support.automation@siemens.com

Preface

Connecting external periphery to PCS 7 via IE/PB Link PN IO

31536572

## Preface

#### **Objective of the application**

The application shows how, in an existing system, field devices at a profibus from an external manufacturer can be parameterized via PCS 7 with the Process Device Manager (PDM).

The steps for the configuration of the IE/PB Link PN IO on a PCS 7 Engineering Station (ES) are described by in the example of the connection with a PROFIBUS PA device at a SIEMENS DP/PA Link.

#### Validity

... valid for PCS 7 V6.1 SP1, V7.0 SP1 and V7.1

#### **Reference to the Automation and Drives Service & Support**

This article is from the Internet application portal of the Industry Automation and Drive Technologies Service & Support. The link below takes you directly to the download page of this document:

http://support.automation.siemens.com/WW/view/en/31536572

31536572

# **Table of Contents**

| 1                                               | Introduction                                                                                                    | 5                                 |
|-------------------------------------------------|----------------------------------------------------------------------------------------------------|-----------------------------------|
| 1.1                                             | Description of the Automation Problem                                                                                                    | 5                                 |
| 1.2                                             | Overview of the Overall Solution                                                                                                    | 5                                 |
| 1.3                                             | Preconditions                                                                                                    | 6                                 |
| 2                                               | Configuration                                                                                                    | 7                                 |
| 2.1                                             | Test Setup                                                                                                    | 7                                 |
| 2.2                                             | Implementation                                                                                                    | 8                                 |
|                                                 |                                                                                                    |                                   |
| 3                                               | Settings                                                                                                    | 9                                 |
| <b>3</b><br>3.1                                 | Settings<br>Network Settings of the ES                                                                                                    | <b> 9</b><br>9                    |
| <b>3</b><br>3.1<br>3.2                          | Settings<br>Network Settings of the ES<br>SIMATIC 300 Station with an IE/PB Link PN IO                                                                                                    | <b> 9</b><br>9<br>11              |
| <b>3</b><br>3.1<br>3.2<br>3.2.1                 | Settings<br>Network Settings of the ES<br>SIMATIC 300 Station with an IE/PB Link PN IO<br>Creating the Station                                                                                   | <b> 9</b><br>9<br>11<br>11        |
| <b>3</b><br>3.1<br>3.2<br>3.2.1<br>3.2.2        | Settings<br>Network Settings of the ES<br>SIMATIC 300 Station with an IE/PB Link PN IO<br>Creating the Station<br>Address Assignment for the IE/PB Link PN IO                                    | <b> 9</b><br>11<br>11<br>13       |
| <b>3</b><br>3.1<br>3.2<br>3.2.1<br>3.2.2<br>3.3 | Settings<br>Network Settings of the ES<br>SIMATIC 300 Station with an IE/PB Link PN IO<br>Creating the Station<br>Address Assignment for the IE/PB Link PN IO<br>Dummy Station for the Master DP | <b> 9</b><br>11<br>11<br>13<br>13 |

Introduction

Connecting external periphery to PCS 7 via IE/PB Link PN IO

31536572

## 1 Introduction

#### 1.1 Description of the Automation Problem

If PCS 7 is used on a customer system with PROFIBUS (DP andPA) devices, which are connected to PROFIBUS DP Master (automation stations) from external manufacturers, the users often wish to configure and parameterize these field devices with the PDM too.

#### 1.2 Overview of the Overall Solution

The Engineering Station (ES) is connected to the PROFIBUS of the external system via an IE/PB Link PN IO.

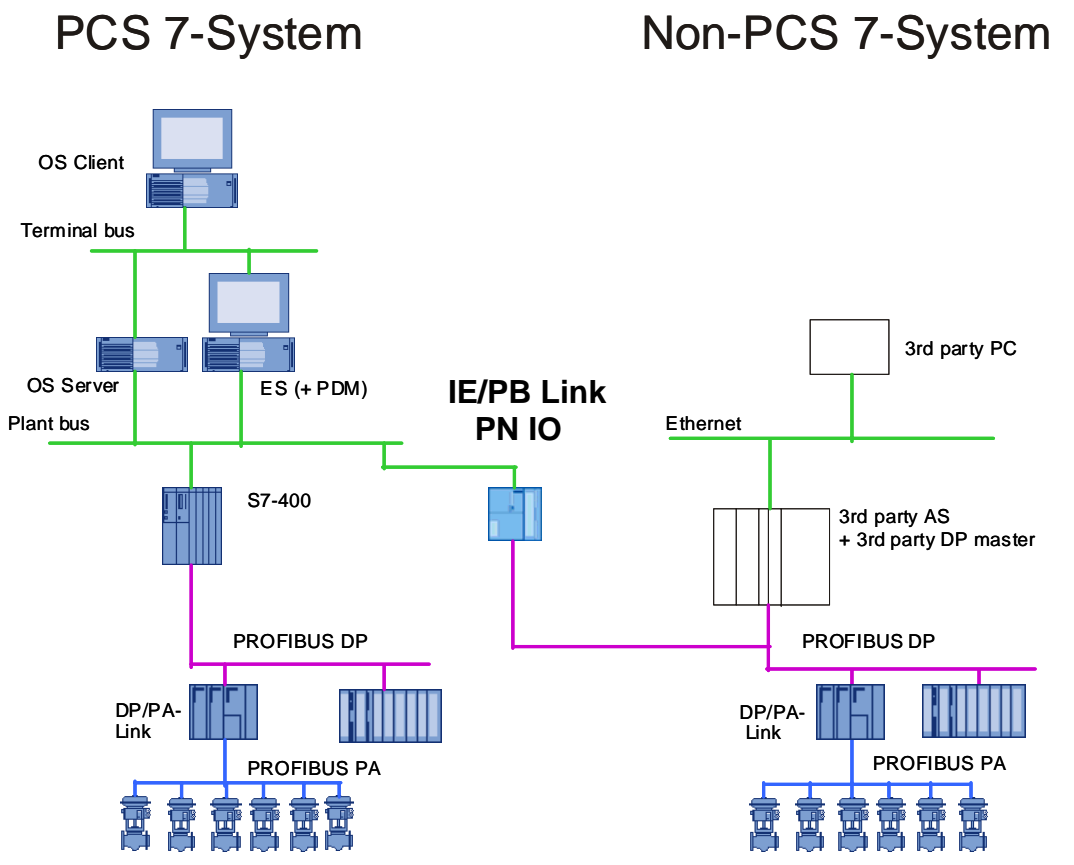

Figure 1-1: System configuration with an IE/PB Link PN IO

The ES represents a PROFIBUS master class 2 (at the PROFIBUS DP), which only communicates anti-cyclically with the PA field devices.

The IE/PB Link PN IO works as a gateway, which converts the TCP/IP messages into PROFIBUS messages and vice versa.

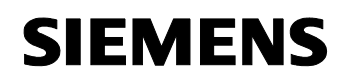

Introduction

Connecting external periphery to PCS 7 via IE/PB Link PN IO

31536572

**Note** A cyclic communication (e.g. for a visualization on an OS) is not possible via the IE/PB Link PN IO.

#### 1.3 **Preconditions**

For the communication with the PROFIBUS PA devices it must be made sure, that a DP/PA Link from an external manufacturer supports the data record routing for PDM.

An IE/PB Link PN IO (6GK1 411-5AB00) is required.

Figure 1-2: IE/PB Link PN IO

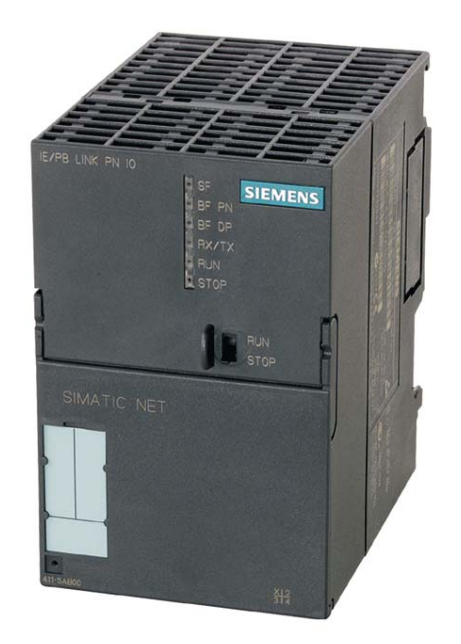

**Note** For more information on the IE/PB Link PN IO, please refer to the "SIMATIC NET network transition IE/PB Link PN IO".

http://support.automation.siemens.com/WW/view/en/7851748

- Chapter 1 "Properties and Services"
- Chapter 4 "Configuring with STEP 7"

31536572

## 2 Configuration

## 2.1 Test Setup

For the present document the following test setup was used:

Figure 2-1: Test setup with Siemens DP/PA Link and a PA device

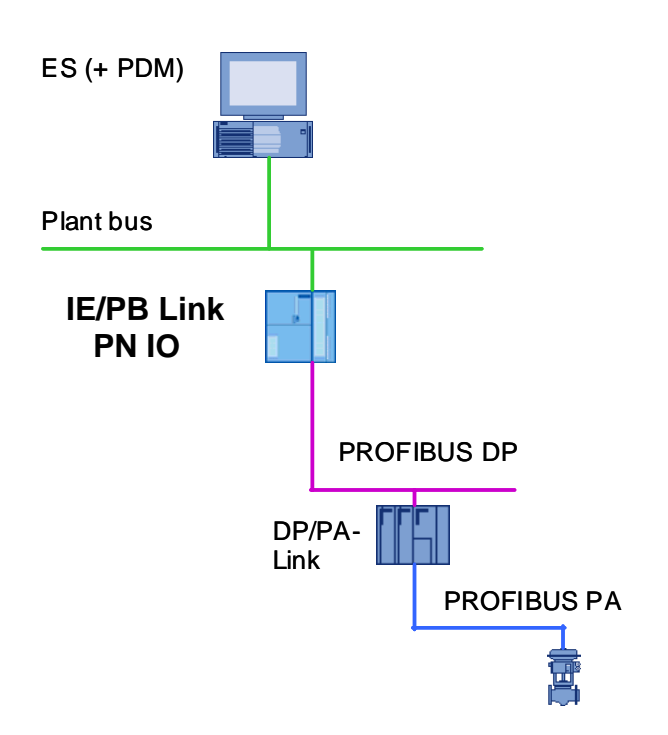

31536572

#### 2.2 Implementation

In the PCS 7 multiproject, at least 3 stations are required:

- A PC station for the local Engineering Station > see chapter 3.1
- An S7-300 station with the IE/PB Link PN IO (under S7-300 in the HW Config)
  - > see chapter 3.2
- A dummy station (S7-400 or S7-300) as the master of the DP and PA bus of the external manufacturer
   > see chapter 3.3

Figure 2-2: Configuration of the ES

| SIMATIC Manager - [IEPB_MP  | (Component view) D                  | :\IEPB\IEPB_MP                        | ]                     |             |                        |
|-----------------------------|-------------------------------------|---------------------------------------|-----------------------|-------------|------------------------|
| B File Edit Insert PLC View | Options <u>W</u> indow <u>H</u> elp |                                       |                       |             | <u>_ 8 ×</u>           |
| 🗋 D 🍃 🔡 📾 👗 🖬 💼             |                                     | • • • • • • • • • • • • • • • • • • • | < No Filter >         | 💽 🏹 🔡 🎟     |                        |
| B IEPB_MP                   | Object name                         | Symbolic name                         | Туре                  | Size Author | Last modified          |
| EPB_Pri                     | AS_IEPB                             |                                       | SIMATIC 300 Station   |             | 02/26/2007 06:09:14 PM |
| AS_IEPB                     | Dummy-Station                       |                                       | SIMATIC 300 Station   |             | 02/26/2007 07:04:41 PM |
| ⊡ H F IE/PB Link            | 🚊 ES26                              |                                       | SIMATIC PC Station    |             | 02/26/2007 06:20:13 PM |
| Programm[1]                 | 8 MPI(1)                            | <u></u>                               | MPI                   | 2984        | 02/26/2007 07:08:40 PM |
| Blocks                      | PROFIBUS(1)                         | 222/2                                 | PROFIBUS              | 7448        | 02/26/2007 07:04:41 PM |
|                             | PROFIBUS(2)                         | <u>1997</u>                           | PROFIBUS              | 7448        | 02/26/2007 07:08:40 PM |
| E S7-Programm(1)            | PROFIBUS(3)                         | 500 d                                 | PROFIBUS              | 7448        | 02/26/2007 07:04:41 PM |
| B Sources                   | 🕎 Global labeling field             |                                       | Global labeling field | 1000        | 02/26/2007 06:42:18 PM |
| Blocks                      | Documentation                       | <del>202</del> 6                      | Documentation         | (***)       | 02/26/2007 06:42:18 PM |
| 🖻 🙅 ES26                    |                                     |                                       |                       |             |                        |
| 🖻 - 🚺 WinCC Applikation     |                                     |                                       |                       |             |                        |
| 🗄 😒 IEPB_Lib                |                                     |                                       |                       |             |                        |
| ۲ [۲]                       | •                                   |                                       |                       |             | •                      |
| Press F1 to get Help.       |                                     |                                       | PC internal (local)   |             |                        |

Connecting external periphery to PCS 7 via IE/PB Link PN IO

#### 31536572

## 3 Settings

#### 3.1 Network Settings of the ES

For the application described here, the TCP/IP protocol is required on the system bus.

#### Background

In the PCS 7 standard case, only the ISO protocol is activated at the system bus, therefore the TCP/IP protocol must be additionally activated.

Basically, there are two possible uses:

- The ES is only operated as a stand-alone station only as a parameterization station at the external system (no terminal bus). Then only a CP1613 (or any other Ethernet card) is required for the system bus and only the TCP/IP protocol is activated in the object properties of this card.
- In addition to the connection to the external system, the ES is connected with a PCS 7 system in this example. Then, the TCP/IP protocol is activated in addition to the activated IOS protocol (PCS 7 standard) in the HW Config of the Ethernet card at the system bus (usually CP1613).

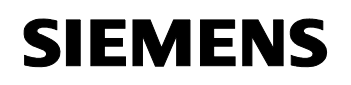

Connecting external periphery to PCS 7 via IE/PB Link PN IO

31536572

#### Procedure

1. Activate the TCP/IP protocol in the HW Config of the ES PC station in the object properties of the CP1613.

Figure 3-1: Configuration of the CP1613 with ISO and TCP/IP protocol

| operties - Etherr     | net interface CP 1613 (        | R0/52)                |      |
|-----------------------|--------------------------------|-----------------------|------|
| General Parame        | eters                          |                       |      |
| 🔽 Set MAC addr        | ess / use IS <u>O</u> protocol |                       |      |
| MAC address:          | 08-00-06-01-00-26              | ]                     |      |
| IP protocol is I      | being used                     |                       |      |
| <u>I</u> P address:   | 172.10.1.226                   | Gateway               |      |
| Su <u>b</u> net mask: | 255.255.0.0                    | Cullse router         |      |
|                       |                                | Address: 172.10.1.226 |      |
| <u>S</u> ubnet:       |                                |                       |      |
| not networke          | ed                             | <u>N</u> ew           |      |
| Edition               |                                | P <u>r</u> operties.  |      |
|                       |                                | Delete                |      |
|                       |                                | 1.0                   |      |
|                       |                                | Course 1              | Usla |
| UN                    |                                |                       | нер  |

2. After saving and compiling in the HW Config, you can configure the local station from the SIMATIC Manager when the PG/PC interface "PC Internal (local)" is set.

#### Note See:

"Process Control System 7 V7.1 PC Configuration and Authorization" manual > chapter 4.5.1.5 "How to Prepare an Engineering Station with CP 1613 for Use in PCS 7 V7.1".

http://support.automation.siemens.com/WW/view/en/27002558

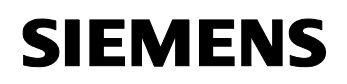

Connecting external periphery to PCS 7 via IE/PB Link PN IO

#### Note for Using Asset Management

In a PCS 7 ES there are usually two Ethernet cards for the terminal bus (TCP/IP prot.) and the system bus (ISO prot.).

If the ES is also used as Maintenance Station Client, an NDIS adapter (for SNMP protocols) can be additionally activated - or can be installed as an alternative for a third Ethernet card.

It is important that the communication is via the IE/PB Link and not via the IP address of the NDIS adapter (or the third Ethernet card for the SNMP protocol).

If the IP addresses of the system bus and the NDIS adapter are the same, the NDIS adapter must be deactivated (in the Windows network properties, not in the HW Config).

#### 3.2 SIMATIC 300 Station with an IE/PB Link PN IO

This S7-300 station only contains the IE/PB Link PN IO.

#### 3.2.1 Creating the Station

For creating the station, please proceed as follows:

#### In the SIMATIC Manager...

1. Create an S7-300 station in the component view of the SIMATIC Manager.

#### In the HW Config...

 Add an IE/PB Link PN IO (Standard Library under S7-300 > Network transition (Gateway). Now the station is complete. No further components need to be added.

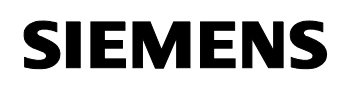

#### Connecting external periphery to PCS 7 via IE/PB Link PN IO

31536572

| Real HW Konfig - [AS_IEPB (Konfiguration) IEPB_P1]                    |             |                                                                                       |
|-----------------------------------------------------------------------|-------------|---------------------------------------------------------------------------------------|
| 🛍 Station Bearbeiten Einfügen Zielsystem Ansicht Extras Eenster Hilfe |             | <u>_8×</u>                                                                            |
| D 😂 🐎 🔍 🚱 🕼 🖻 🗈 🚵 🎪 🚯 🖃 💥 👷                                           |             |                                                                                       |
|                                                                       |             |                                                                                       |
| High (O) IE /PB Link                                                  | Suchan      | التراقي ا                                                                             |
|                                                                       | Juchen      |                                                                                       |
| 2 IF IE / PB Link                                                     | Profil:     | Standard 🔽                                                                            |
| X2 PROFIBUS DP                                                        |             | PROFIBUS-DP                                                                           |
|                                                                       | <u></u> ∎ ₩ | PROFIBUS-PA                                                                           |
|                                                                       | E           | PRUFINETIU<br>SIMATIC 300                                                             |
|                                                                       |             | C7                                                                                    |
|                                                                       | +           | CP-300                                                                                |
|                                                                       | +           | CPU-300                                                                               |
|                                                                       |             | 🔲 IM-300                                                                              |
|                                                                       | <b>.</b>    | M7-EXTENSION                                                                          |
|                                                                       | <b>D</b> -1 | 🔲 Netzübergang                                                                        |
|                                                                       |             |                                                                                       |
|                                                                       |             | 6GK1 411-5AB00                                                                        |
| ×                                                                     |             |                                                                                       |
|                                                                       |             |                                                                                       |
| (0) IE/PB Link                                                        |             | PS-300                                                                                |
|                                                                       | <b>.</b>    | BACK-300                                                                              |
| Steckplatz Baugruppe Bestellnummer Firm M E A Kommentar               | +           | SM-300<br>SIMATIC 400                                                                 |
| 2 IE/PB Link 6GK1 411-5AB00 V2.0                                      | ±           | SIMATIC PC Based Control 300/400                                                      |
| X1 Ind Ethemet                                                        | ÷           | SIMATIC PC Station                                                                    |
| <u>X2</u> FROFIBUS DF 3276                                            |             |                                                                                       |
|                                                                       | EGK1.4      | 11-54B00                                                                              |
|                                                                       | IE/PB L     | ink (Projektierung als Netzübergang),                                                 |
|                                                                       | Datensa     | et Industrial Ethernet mit PRUFIBUS, Houting,<br>atz-Gateway, S7 Slaves, DPV1 Slaves, |
| )<br>Drücken Sie E1 um Hilfe zu erhalten                              | D [         |                                                                                       |
| ordunen bie nit, um nime zu en laiten.                                |             |                                                                                       |

#### Figure 3-2: Configuration of the station with an IE/PB Link PN IO

- 3. Make sure that in the tab "Options" of the object properties of the IE/PB LinkPN IO the setting "Data record gateway" is activated (activated by default).
- 4. In the "Ind. Ethernet" properties dialog in the tab "Parameters", enter an IP address (same network as the PC station).
- 5. In the "PROFIBUS DP" properties dialog in the tab "General", enter a PROFIBUS address (this bus is later connected with the dummy station and the DP/PA Links).
- 6. In the tab "Operation mode", in the properties dialog "PROFIBUS DP", leave the setting "No DP" (the setting "DP Master" is only supported by ProfiNet).

Connecting external periphery to PCS 7 via IE/PB Link PN IO

31536572

#### 3.2.2 Address Assignment for the IE/PB Link PN IO

#### Background

A first an IP address must be assigned to the IE/PB Link PN IO once, to enable the communication to the ES.

Since usually the wrong IP address is set at the IE/PB Link PN IO (or in the delivery status none at all), the IE/PB Link PN IO cannot be downloaded directly from the HW Config.

In order to assign an IP address to the IE/PB Link PN IO (in the same IP network as the CP1613 of the ES), the PG/PC interface of the ES must temporarily be set to the respective Ethernet TCP/IP interface (PCS 7 standard: "PC internal (local)").

#### Procedure

For assigning an IP address to the IE/PB Link PN IO (in the same IP network as the CP1613 of the ES), please perform the following steps:

- Temporarily set the PG/PC interface of the ES to the respective Ethernet TCP/IP interface (PCS 7standard: "PC internal (local)"). This can be done via the menu "Options / Set PG /PC Interface" in the SIMATIC Manager for example. In a CP1613, the rule "CP1613(RFC1006)" can be set - as offered in the checklist of the PG/PC interface.
- 2. Assign the IP address to the IE/PB Link PN IO. Either use the "Primary Setup Tool" (PST) or "PLC > Edit Ethernet node" in the SIMATIC Manager and:
  - type in the MAC address manually and hit the "Assign IP Configuration" button, or
  - click on "Browse" to view the existing MAC addresses and select the address of the IE/PB Link PN IO (you should know the MAC address of the IE/PB Link, if other network nodes are also connected).

#### Connecting external periphery to PCS 7 via IE/PB Link PN IO

31536572

|                                |                       | Nodes accessible online                |
|--------------------------------|-----------------------|----------------------------------------|
| AC <u>a</u> ddress:            | 08-00-06-95-3D-6A     | Browse                                 |
| et IP configuration -          | 10.1                  |                                        |
| Use IP paramete                | IS                    |                                        |
| IP address:                    | 172.10.1.126          | Gateway<br>© D <u>o</u> not use router |
| Subnet mas <u>k</u> :          | 255.255.0.0           | C Use router                           |
| <sup>2</sup> Obtain IR address |                       |                                        |
| Identified by                  | s jioni a Dher server |                                        |
| C Client ID                    | f C MAC address       | C Device name                          |
| Clie <u>n</u> t ID:            |                       |                                        |
| Assign IP Config               | uration               |                                        |
|                                |                       |                                        |
| ssign device name-             |                       |                                        |
| Device name:                   |                       | Assign Name                            |
| eset to factory cotti          | 0.02                  |                                        |
|                                | 190                   |                                        |
| eser to racioly setting        |                       | Beter                                  |

Figure 3-3: Dialog for assigning addresses to the IE/PB Link PN IO

3. Now set the PG/PC interface back to the PCS 7 standard "PC internal (local)".

From now on, the station can be downloaded with the IE/PB Link PN IO, for example from HW Config.

Connecting external periphery to PCS 7 via IE/PB Link PN IO

31536572

#### 3.3 Dummy Station for the Master DP

#### Background

To create a PROFIBUS DP in the HW Config, there must be a Master DP.

Since it is a PROFIBUS from an external manufacturer, any S7-300 or S7-400 station must be installed as a dummy for the (external) master. Nothing has to be changed in the external master itself.

#### Procedure

1. Enter an S7-300 or S7-400 station (Rack, PS and CPU type as required).

| Real HW Config - [Dummy-Station (Configuration) IEPB_Prj]                                                                                                    |                                  |                                                                                                    |
|----------------------------------------------------------------------------------------------------|----------------------------------|----------------------------------------------------------------------------------------------------|
|                                                                                                    |                                  |                                                                                                    |
| DP         PS 307 5A         PS 307 5A         PS 304 5A         PS 304 5A         PS 30 | PROFIBUS(1): DP-Mastersystem (1) | Eind:<br>Profile: Standard<br>PROFIBUS DP<br>PROFIBUS PA<br>PROFINET IO<br>SIMATIC 200<br>SIMATIC 200<br>SIMATIC PC Based Control 300/400<br>Control 300/400<br>SIMATIC PC Station |
| Properties - PA master system General Group Properties Group Assignment Short Description: PA master system Name: PA-Mastersuistem                                                                                                    |                                  | 7 RedundantVIM 157 PA-Master                                                                                                    |
| Master System No: 5390 T<br>Subnet: PROFIBUS(3)<br>Properties                                                                                                    | Author:                          | Eancel Help                                                                                                    |
| 0K                                                                                                    | Cancel Help                      |                                                                                                    |

Figure 3-4: Configuration of the PA bus

2. Assign a (Master) DP address, which has not yet been assigned in the existing bus.

Settings

Connecting external periphery to PCS 7 via IE/PB Link PN IO

31536572

- 3. Set the DP mode preferably to "DPV1" (if the slave devices support this); otherwise you can also use "S7-compatible" (=DPV0).
- 4. Add a DP/PA Link and at least one PA device with the existing addresses.
- **Note** If a DP/PA Link from an external manufacturer is used, the respective GSD file must be installed before.

See "The SIMATIC Process Device Manager" manual, chapter 13.2 "Device Integration in SIMATIC PDM with HW Config"

- 5. Enter the correct existing S7 subnet ID in "Properties" of the PA bus; it is assigned automatically when something is added (but usually incorrectly here).
- 6. Connect the IE/PB Link (see chapter 3.2) on the PROFIBUS side with this DP bus, either in the HW Config or in NetPro.

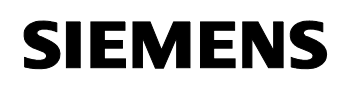

#### Connecting external periphery to PCS 7 via IE/PB Link PN IO

31536572

#### Figure 3-5: View in NetPro

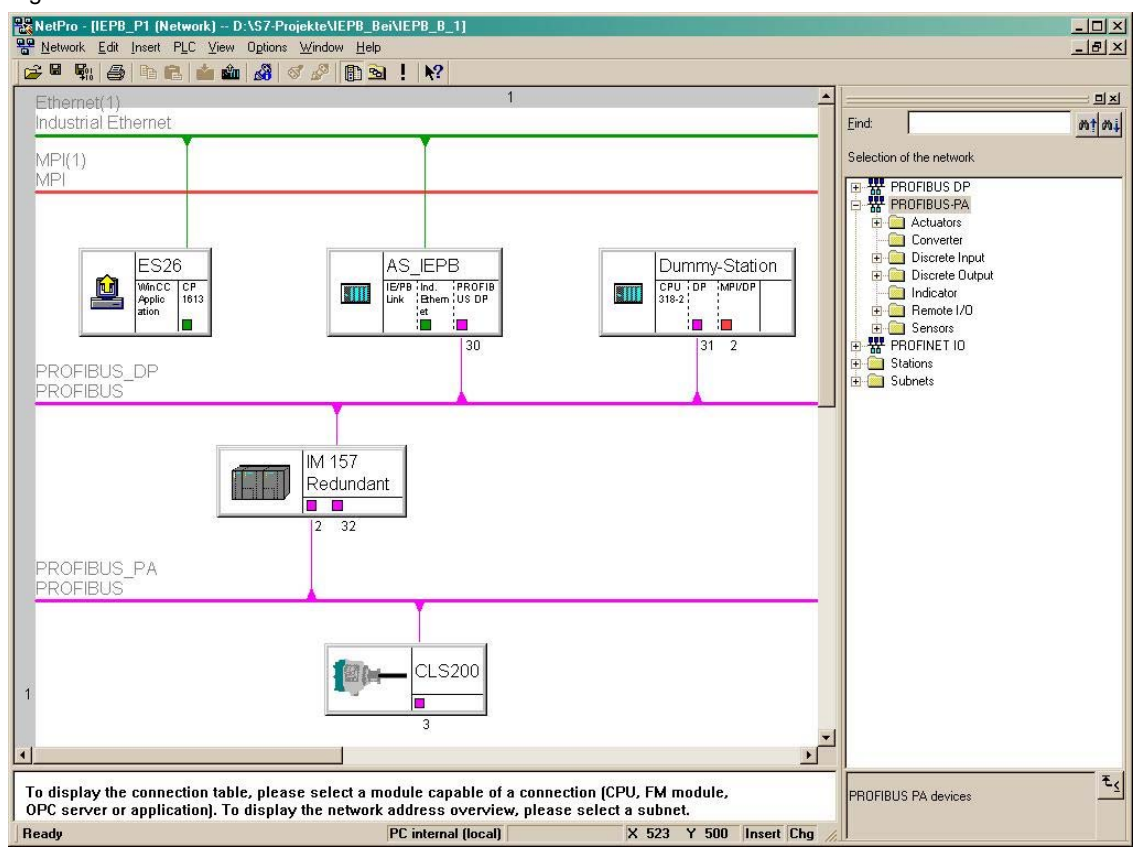

#### Usual device parameterization with PDM

Double-click the PA device, select the type if necessary, and refresh the diagnostics status.

This refreshes the PDM network view.

**Note** Without PROFIBUS CP, the Lifelist function can only be used in the ES for devices at the PROFIBUS PA or for DP devices behind a Y Link (secondary bus system).

History

Connecting external periphery to PCS 7 via IE/PB Link PN IO

31536572

## 4 History

Table 4-1: History

| Version | Date     | Modification                                |
|---------|----------|---------------------------------------------|
| V1.0    | 08/09/23 | First edition                               |
| V2.0    | 09/05/12 | Update to PCS 7 V7.1 incl. IE/PB Link PN IO |